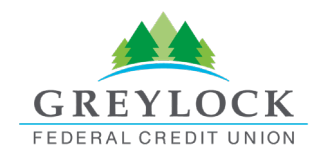

# Greylock Digital Banking

# **Business User Guide**

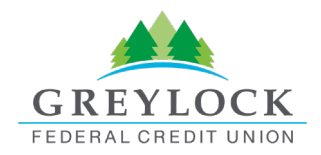

# Table of Contents

| About This Guide                      | 3 |
|---------------------------------------|---|
| Business Banking Overview             | 3 |
| Business Administration Menu          | 3 |
| Create a User                         | 7 |
| Sub-User Status                       | 9 |
| Reset a Sub User's Password           | 9 |
| Add a Payee                           | 9 |
| Add a Payment Method1                 | 0 |
| Authorize or Reject Transfer Request1 | 1 |
| Business ACH Menu1                    | 1 |
| Creating ACH Templates1               | 1 |
| Editing ACH Templates1                | 3 |
| Deleting an ACH Template1             | 4 |
| History Tab1                          | 5 |
| ACH Processing Days and Cutoff Times1 | 5 |
| Submit an ACH Template1               | 5 |
| Notifications and Alerts1             | 6 |
| Business Wires Menu1                  | 6 |
| Submit a Business Wire Request1       | 7 |
| Search for a Business Wire1           | 7 |
| Cancel Business Wire Request1         | 8 |
| Business Reports Menu1                | 8 |
| Create a Custom Report1               | 9 |
| Edit Custom Reports2                  | 1 |
| Delete Custom Reports2                | 1 |

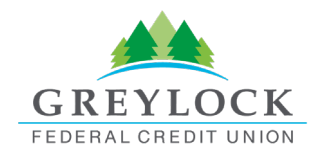

# **Business Banking Overview**

Our new Business Banking platform is focused on providing a digital banking experience to seamlessly review, monitor and manage finances of your business. Businesses have unique online banking requirements that are not available in retail banking, such as: multiple users with specific roles, Business ACH and Business Wires, Transaction limits and Authentication.

# **Business Administration Menu**

The Business Admin menu provides you with the tools to set up, maintain, and manage the various aspects of your digital banking experience. It is the foundation for all other Business menus, such as Business ACH, Business Wires, and Business Reports. The Business Admin menu also serves as the hub for Authorizations, Payees, and User Management.

| Dashboard Accounts Financial P                                          | lanning Transf | fer & Pay | Tools    | Business Banking                                                     |                                  |        |   |
|-------------------------------------------------------------------------|----------------|-----------|----------|----------------------------------------------------------------------|----------------------------------|--------|---|
| Business Admin<br>Authorizations Payees Users<br>Authorization Requests |                |           |          | Business Banking<br>Business Banking<br>BusinessAdmin<br>BusinessACH | BusinessWires<br>BusinessReports |        | F |
| ACH                                                                     | Sort By: Date  |           | •        | ↑ <b>↓</b>                                                           |                                  |        |   |
| External Transfers                                                      |                |           |          | _                                                                    |                                  |        |   |
| Internal Transfers                                                      | DATE ACCOUNT   | rs<br>i   |          |                                                                      | AMOUNT                           | STATUS |   |
| Wires                                                                   |                | Yo        | u have r | o pending ACH authoriz                                               | zation requests.                 |        |   |

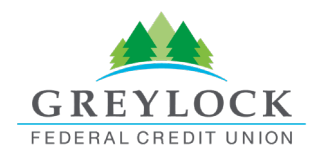

#### Users

From the Users tab, you can view your business account users, the number of their accounts, and the types of payments utilized. From this tab, you can also control and assign user permissions. Assigning the permissions will control what users can view, change, navigate, and execute within the system. Users must have permissions defined to access business-specific services. You can assign permissions and limits at the same time when creating a sub user.

| Barney Blue                                                    |                           |                                           |                          |
|----------------------------------------------------------------|---------------------------|-------------------------------------------|--------------------------|
| Summary General Permissions                                    | Payment Permissions       | Account Access                            |                          |
| Personal Information                                           |                           |                                           |                          |
| BarneyBlue                                                     | ACTIVE                    | Cast Log In<br>October 25, 2023           |                          |
| <sub>Email</sub><br>beth.abels@alkami.com                      |                           | Address<br>No address                     |                          |
| Primary Phone Number<br>(972) 979-2021                         |                           | Secondary Phone Number<br>No phone number |                          |
| Account Access                                                 |                           |                                           | Manage Accounts          |
| ACH Accounts Dep<br>2 Accounts 4 A                             | osit Accounts<br>Accounts |                                           |                          |
| General Permissions                                            | Manage Permissions        | Payment Permis                            | sions Manage Permissions |
| Administration<br>Manage Payment Company • Edit<br>Information | Business Contact          | ACH Collections<br>Submit                 |                          |

After clicking on a user in the Users tab, you will see a summary of their accounts and permissions. To manage any users' permissions and accounts, you can do so by clicking on **Manage Accounts** or **Manage Permissions** from the summary page or by clicking any of the tabs at the top. You can also assign a new subuser from the Users tab and assign permissions and limits at that time.

#### **General Permissions, Payment Permissions, Account Access**

From these tabs you can edit any existing user's permissions and account access. You will select the **Manage Permissions** button next to the area you wish to update. From there a drawer will open with the areas of the

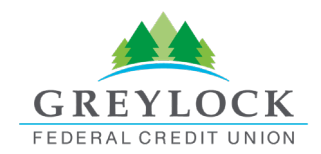

page to update. You will update by turning the toggles on or off. For limits under the **Payment Permissions** tab, you will enter in the limits as well as adjusting the toggles if needed.

| Barne                                     | y Blue                                                                   |                     |                                  | Manage Permissions                                                                                                    |            |
|-------------------------------------------|--------------------------------------------------------------------------|---------------------|----------------------------------|----------------------------------------------------------------------------------------------------|------------|
| Summary                                   | General Permissions                                                      | Payment Permissions | Account Ac                       |                                                                                                    |            |
|                                           |                                                                          |                     |                                  | Administration                                                                                                    | Select All |
| Admin<br>Manage l                         | <b>istration</b><br>Jsers                                                |                     | Manage Pay                       | Manage Users<br>Add, edit, and delete business users to access banking<br>features and accounts. Users with this permission may<br>also add and edit transaction limits. | •          |
|                                           |                                                                          |                     | Allows a busine<br>company.      | Manage Payment Company<br>Allows a business user to add, edit, or delete a payment<br>company.                                                                           |            |
| Edit Busir<br>User is able                | ness Contact Information<br>to edit the contact info.                    | <sup>1</sup> ✓      |                                  | Edit Business Contact Information<br>User is able to edit the contact info.                                                                                              |            |
| Featur                                    | e Access                                                                 |                     |                                  |                                                                                                    |            |
| Manage (<br>Ability to vi<br>with a user. |                                                                          |                     | Positive Pay<br>Ability to do po |                                                                                                    |            |
| View eDo<br>View staten<br>card summa     | cuments<br>nents, notices, tax forms, and<br>rry.                        |                     | Access Card<br>Ability to manage |                                                                                                    |            |
| External                                  |                                                                          |                     |                                  | Save                                                                                                    |            |
| Allows a sul<br>balances ar               | account Aggregation<br>o user to aggregate external a<br>d transactions. | ccounts to view     |                                  | Cancel                                                                                                    |            |

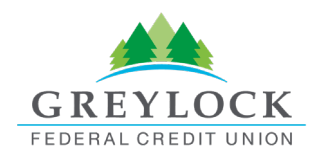

#### Limits

Limits can be assigned with permissions at the same time when creating a new sub user.

| Limit            | Description                                                                                           |
|------------------|----------------------------------------------------------------------------------------------------|
| Authorized limit | The maximum cumulative dollar amount that can be submitted without additional authorization.          |
| Authorized limit | A limit of "0.00" means that ANY transaction scheduled by users with this role will require approval. |
| Max limit        | The maximum cumulative dollar amount that can be submitted.                                           |
| Can Authorize    | The maximum cumulative dollar amount that a user with authorization rights can approve.               |

To assign limits to a user, in the Business Admin menu, you will select the user and click on the **Payment Permissions** tab. After clicking the **Manage Permissions** button you can edit the limits on that user.

#### **ACH Payments**

| Limits                                                                                   | Allows user to request limit increases when submitting ACH<br>Payment transactions that exceed the limits set for the<br>overall business relationship by the financial institution. |  |  |  |  |  |  |
|------------------------------------------------------------------------------------------|----------------------------------------------------------------------------------------------------|--|--|--|--|--|--|
| Submit Up to<br>The maximum limits this user will be able to submit                      |                                                                                                    |  |  |  |  |  |  |
| Daily Weekly Monthly<br>\$1,600.00 \$7,000.00 \$10,000.00                                |                                                                                                    |  |  |  |  |  |  |
| Dual Authorization Above<br>Require approval on all submissions above a specified amount |                                                                                                    |  |  |  |  |  |  |
| Daily Weekly Monthly<br>\$20.00 \$50.00 \$1,000.00                                       |                                                                                                    |  |  |  |  |  |  |
| Authorize Up to<br>The maximum limit this user will be able to authorize                 |                                                                                                    |  |  |  |  |  |  |
| \$100.00 \$500.00 \$1,000.00                                                             |                                                                                                    |  |  |  |  |  |  |
|                                                                                          |                                                                                                    |  |  |  |  |  |  |
| Save                                                                                     |                                                                                                    |  |  |  |  |  |  |
| Cancer                                                                                   |                                                                                                    |  |  |  |  |  |  |

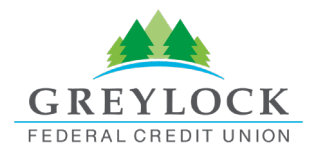

### Create a User

The Master Users (indicated with the crown on the profile) will be able to create new users for the accounts (indicated with a briefcase). Please note, you will need to login from a desktop to add, edit or delete users. On the **Users** tab within the Business Admin menu, click the **plus sign (+)** to add a user. The add a new user drawer will open. Select if you are adding a **New User** or if you would like to **Copy a** User. Then select **Next**.

| Business Admir            | ı        |                                                             |                                                                                                    |
|---------------------------|----------|-------------------------------------------------------------|----------------------------------------------------------------------------------------------------|
| Ithorizations Payees User | rs       |                                                             | 2                                                                                                    |
| All Users                 |          | Q Search By Name (F                                         | irst Or Last) +                                                                                                    |
| USER                      | ACCOUNTS | PAYMENT TYPES                                               | <sup>S</sup> Create New User ×                                                                                                    |
| Annie Admin               | 6        | ACH Collections, ACH Payments,<br>Wires                     | L Select Type of User                                                                                                    |
| 1 Anna Morales            | 4        | ACH Collections, ACH Payments,<br>Wires                     | New User     I want to create a brand new user.     Copy A User     Copy A User     Copy normissions and accounts from an existing user |
| L Barney Blue             | 6        | ACH Collections, ACH Payments,<br>Wires, Internal Transfers |                                                                                                    |
| 1 david drone             | 6        | ACH Collections, ACH Payments,<br>Wires, Internal Transfers | 6                                                                                                    |
|                           |          | ACH Collections, ACH Payments,                              |                                                                                                    |

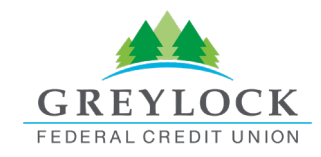

| ate New User                                                                                                    |         | 2                                                                                                    |
|----------------------------------------------------------------------------------------------------|---------|----------------------------------------------------------------------------------------------------|
| onal Information                                                                                                    |         | Permissions and Limits                                                                                                    |
| st Name                                                                                                    |         | Step 3 of 6                                                                                                    |
|                                                                                                    | 4/50    | Administration Set                                                                                                    |
| st Name<br>D <b>e</b>                                                                                                    | 3/50    | Manage Users<br>Add, edit, and delete business users to access banking<br>features and accounts. Users with this permission may<br>also add and edit transaction limite                                                                                                    |
| ail<br>ne.doe@fakeemail.com                                                                                                    |         | Manage Payment Company                                                                                                    |
| mary Phone Number (Optional)<br>84651234                                                                                                    | 22 / 70 | Allows a business user to add, edit, or delete a payment<br>company.                                                                                                    |
| condary Phone Number (Optional)                                                                                                    |         | Edit Business Contact Information<br>User is able to edit the contact info.                                                                                                    |
| ice Phone Number (Optional)                                                                                                    |         |                                                                                                    |
| 2220                                                                                                    |         | Feature Access Sei                                                                                                    |
| ername                                                                                                    | Ø       | Manage Cards<br>Ability to view and update debit/credit cards associated<br>with a user.                                                                                                    |
| Next                                                                                                    |         | Next                                                                                                    |
| Next<br>Back                                                                                                    |         | Next<br>Back                                                                                                    |
| Next<br>Back<br>Create New User                                                                                                    | *       | Next<br>Back<br>Create New User                                                                                                    |
| Next<br>Back<br>Create New User<br>Accounts                                                                                                    | *       | Next<br>Back<br>Create New User<br>Account Permissions                                                                                                    |
| Next<br>Back<br>Create New User<br>Accounts                                                                                                    | *       | Next<br>Back<br>Create New User<br>Account Permissions                                                                                                    |
| Next<br>Back<br>Create New User<br>Accounts<br>Step 4 of 8<br>You have added 1 accounts to Jane.<br>Add/Remove Accounts                                                                                                    | *       | Next<br>Back<br>Create New User<br>Account Permissions<br>Step 5 of 6<br>These will be applied to all eligible accounts within each<br>account type. You can change the permissions individually in<br>the User Details section after creation.                                                                                                    |
| Next<br>Back<br>Create New User<br>Accounts<br>Step 4 of 6<br>You have added 1 accounts to Jane.<br>Add/Remove Accounts                                                                                                    | *       | Next         Back         Create New User         Account Permissions         Step 5 of 8         These will be applied to all eligible accounts within each account type. You can change the permissions individually in the User Details section after creation.         ACH Accounts (1 of 2)                                                                                                    |
| Next<br>Back<br>Create New User<br>Accounts<br>Step 4 of 6<br>You have added 1 accounts to Jane.<br>Add/Remove Accounts<br>ACH Accounts<br>• External BofA ****5422                                                                                | *       | Next         Back         Create New User       Image: Create New User         Marce       Image: Create New User         Step 5 of 6       Image: Create New User         Step 5 of 6       Image: Create New User         These will be applied to all eligible accounts within each account type. You can change the permissions individually in the User Details section after creation.       Image: Create New User         ACH Accounts (1 of 2)       Image: Create New User         Transfer Funds Out From       Image: Create New User         The abelity to transfer funds out from this account and swiger.       Image: Create New User                                                                                                    |
| Next         Back         Create New User         Accounts         Step 4 of 6         You have added 1 accounts to Jane.         Add/Remove Accounts         ACH Accounts         • External BofA *****5422                                       | *       | Next         Back         Create New User         Account Permissions         Step 5 of 0         These will be applied to all eligible accounts within each account type. You can change the permissions individually in the User Details section after creation.         ACH Accounts (1 of 2)       Sect All         Transfer Funds Out From       Sect All         Thas delity to transfer history using the Transfers widge.       Sect All         Thability to transfer history using the Transfers widge.       Sect All                                                                                                    |
| Next         Back         Create New User         Accounts         Step 4 of 8         You have added 1 accounts to Jane.         Add/Remove Accounts         Add/Remove Accounts         ACH Accounts         • External BofA *****5422           |         | Next         Sack         Create New User       Image: Comparison of the permissions individually of the set of a set of a set |
| Next         Back         Create New User         03         Accounts         Step 4 of 8         You have added 1 accounts to Jane.         Add/Remove Accounts         Add/Remove Accounts         ACH Accounts         • External BofA ****5423 |         | <page-header><section-header><section-header><section-header><section-header><section-header><section-header><section-header><section-header><section-header><section-header><section-header><section-header></section-header></section-header></section-header></section-header></section-header></section-header></section-header></section-header></section-header></section-header></section-header></section-header></page-header>                                                                                                    |

- 1. You will enter the basic information for that user and select a username. The system will tell you if that username is available.
- 2. Next you will select the permissions and limits for the user you have created.
- 3. You will then add the accounts that you would like to be associated with the new user.
- 4. Lastly, you will assign account permissions and then review the information for your new user.
- 5. When you are finished, you will click **Submit**.

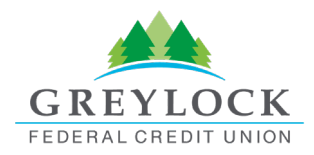

### Sub-User Status

A master user can edit a sub user's contact information (name, email, phone, and address) and role by clicking the pencil icon next to *Contact Info* section. Additionally, a master user, or a sub user with the Manage Users and Roles permission, can edit a sub user's status or reset a sub user's password.

- *Active* Sub users in an Active status are able to log in and access online banking. If a sub user is Active, a master user can change the sub user's status to Frozen.
- Locked Sub users in a Locked status have locked themselves out of online banking due to excessive unsuccessful login attempts (for example, a forgotten password) and must be unlocked to log in and access online banking. If a sub user is Locked, a master user can change the sub user's status to Active.
- *Frozen* Sub users in a Frozen status have been set to Frozen by a master user and are unable to log in or access online banking. If a sub user is Frozen, a master user can change the sub user's status to Active.
- *Disabled* Sub users in a Disabled status have been set to Disabled by the Admin at the Financial Institution and are unable to log in and access online banking. Sub users in a Disabled status will not display in Business Admin. Once a sub user's status is changed to Disabled, the sub user's status cannot be changed by a master user.

## Reset a Sub User's Password

Under the **Users** tab of the Business Admin menu, find the sub user from the user list, click the **ellipsis** (three dots) next to the sub user. Give an email address where the sub user's password will be sent and explain why the password is being reset. Click the **Send New Password** button to send the temporary password.

Please note, a disabled sub user account cannot be used, and the password will not be able to be reset. If the sub user status is *Frozen*, please set it to *Active* before their password can be reset.

# Add a Payee

Before a business ACH template or wire transfer can be submitted, you must set up Payees (the recipients of the ACH or wire transfer) in the platform. You can set up a payee (or several) for your business by accessing the **Payees** tab, located within the Business Admin menu. From here, users who are assigned the Manage Payees permission can add, edit, and delete payees.

On the **Payees** tab within the Business Admin menu, click **Add New Payee**. A new drawer will open where you will enter the payee's details. You must select if the payee is a **Person** or a **Business**. Then enter the payee's **Full Name** and **Address**. You can enter information in the other optional fields to further classify the payee, if desired. Lastly, you will click **Add Payee**.

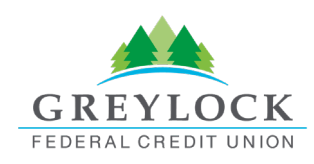

| <b>Business Admin</b>       |                        |                                                                                                    |
|-----------------------------|------------------------|----------------------------------------------------------------------------------------------------|
| Authorizations Payees Users |                        |                                                                                                    |
| All payees                  |                        | + Add New Payee                                                                                                    |
| Q                           | Type: All 🗸            | Add new payee ×                                                                                                    |
|                             |                        | Payee details                                                                                                    |
| NAME 🚔                      | PAYEE ID 🚔             | 😩 Person 🔢 Business 3                                                                                                    |
| Bob Jones                   | Employee - Bob Jones   | Selecting a payee's type is required. A payee's type is an<br>identification tool to help with payment processing. Once this field is<br>saved it cannot be edited. |
| Jane Diamond                | Founder - Jane Diamond | Full Name *                                                                                                    |
|                             |                        | 0/22                                                                                                    |
| 🗈 Lea Goins                 | leagoins0001           | Email (Optional)                                                                                                    |
|                             |                        | Payee ID (Optional)                                                                                                    |
|                             |                        | We will create a Payee ID for you, or you can enter your own Payee ID.                                                                                              |
|                             |                        | Payee's address is required to utilize wire payment methods.                                                                                                    |
|                             |                        | V Add address                                                                                                    |
|                             |                        | Add payee 7                                                                                                    |

After selecting the payee, use the pencil icon to edit the Payee Details and use the trashcan icon to Delete a Payee.

# Add a Payment Method

A payment method is a set of payment instructions related to specific types of payments (either ACH or wires) that will be used by the business banking menus to simplify the payment process. Once a payment method is added to a payee, that payee will then be eligible for payments related to the added payment method.

On the **Payees** tab, select the payee you created from the payee list. Scroll to the *Payment methods* section and click the **plus sign** to add a payment method. Choose the **Payment method type** by selecting one of the tiles. **Complete the required information** for the chosen payment method (Payee's type, Routing Number, Account type, Account Number, etc.). Click **Save.** 

Use the pencil icon next to the payment method to make edits to that method and use the trashcan icon to Delete a Payment Method.

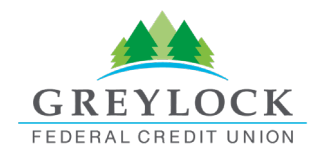

# Authorize or Reject Transfer Request

The Business Admin menu defaults to display the **Authorizations** tab. Select the **transaction type** to view transactions that are in the **Needs Authorization Status**. Then you can choose to **authorize** or **reject**.

| <b>Business Admin</b>                                 |                   |                                                                                                    | <b>e e</b> 7 |
|-------------------------------------------------------|-------------------|----------------------------------------------------------------------------------------------------|--------------|
| Authorizations Payees Users<br>Authorization Requests |                   |                                                                                                    |              |
| асн 2                                                 | Sort By:          | Date                                                                                                    |              |
| External Transfers                                    | DATE              | ACCOUNTS AMOUT                                                                                           | NT STATUS    |
| Internal Transfers                                    | PENDING           | REQUESTS                                                                                                 |              |
| Wires                                                 | JUN<br>27<br>2019 | BakerE Delivery Services<br>Business Checking -10 \$1,001.00 NEEDS AUTH CCC, CREDITS                     | 3            |
|                                                       |                   | Authorization Total (1): \$1,001.00<br>ACH cut-off time: \$:00 PM<br>Expedited ACH cut-off time: 4:00 PM | 4            |

# **Business ACH Menu**

The Business ACH Menu allows you to:

- 1. Create ACH templates
- 2. Edit/Delete ACH templates
- 3. Authorize ACH templates
- 4. Submit ACH templates
- 5. Import file
- 6. Quick ACH

# **Creating ACH Templates**

An ACH template is a set of instructions that once created and saved, can be used in the future as the starting point from which to send payments. Information in the ACH template includes the Template Name, Offset Account, Company Name, Transaction Type, Company Entry Description, Access Level, and Payees. Before you can create ACH templates, you must be assigned to a role with Create ACH Template, Edit ACH Template, and ACH Account permissions.

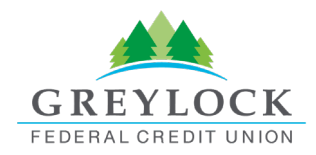

To create a new ACH template:

1. Select the **ACH Template** button from the dropdown menu.

| <b>Business</b> A                                      | СН        |                            |                                                 | Create ACH 🦯                                        | ·                          | 0                |       |
|--------------------------------------------------------|-----------|----------------------------|-------------------------------------------------|-----------------------------------------------------|----------------------------|------------------|-------|
| Templates Scheduled                                    | l History | /                          | Import File<br>Create a Pass Thru submission or |                                                     |                            |                  |       |
| Q Search Templates                                     |           | Beth Test Template         |                                                 | import a template and payees for future use.        |                            | )ffset Account   |       |
| Beth Test Temp<br>CCD, Credits - A1 Property           | 1 ©       | 5 payees -Business F       | Payments - CCD, Crec                            | ACH Template<br>Create ACH templar<br>saved payees. | te first and add the       | Acct. **         | *8010 |
| Beth Test Template<br>CCD, Credits - A1 Property       | 1 © 1 🔳   | (i) Details                | Payees                                          | Quick ACH<br>Send ACH without of                    | creating ACH               | Make a           | сору  |
| <b>Copied Template exa</b><br>PPD, Credits - Lakefront |           | Search Payees              |                                                 | template. It's used<br>payment to one pay           | to make a one time<br>ree. | CH Limi          | ts ~  |
| Dana Template<br>CCD, Credits - Lakefront              |           | NAME<br>Bright Gardening S | ACCOUNT<br>er Checking                          | STATUS<br>PRENOTE                                   |                            | amount<br>\$0.00 | 1     |

#### 2. The **New Template** window will display:

| New Template ×              |                                                        |  |  |
|-----------------------------|--------------------------------------------------------|--|--|
| Template Name               | 40                                                     |  |  |
| Offset Account 😨 🙎          | Select an account                                      |  |  |
| Company Name                |                                                        |  |  |
| Transaction Type            | · · ·                                                  |  |  |
| Company Entry Description 👔 | e.g. payroll, bonuses 5                                |  |  |
| Access Level 👔 🧿            | Normal<br>All users with ACH permissions<br>can access |  |  |
|                             | Dactrietad 8                                           |  |  |
| Import Payees               | Cancel Create Template                                 |  |  |

- 1. Enter a **Template Name.**
- 2. Select an **Offset Account** from the dropdown menu.

Please note: Screenshots may look different based on user and not all services apply to each user.

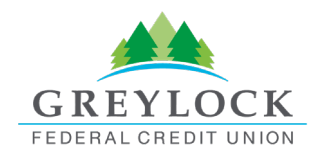

- 3. Select a Company Name from the dropdown menu.
- 4. Select a **Transaction Type** from the dropdown menu of available Transaction Types.
- 5. Enter a **Company Entry Description**. This provides a description of the transaction to the payee. (optional)
- 6. Select an **Access Level** for the template. A template marked as **Restricted** would only be viewable by a business user with **Access to Restricted Templates** permissions.
- 7. Click the **Import Payees** button to upload a NACHA (.txt) or (.csv) file into business banking for future use (optional). The format required for the file upload is noted in the **Show file setup instructions** link.

| Import ACH File                                                    | ×             |
|--------------------------------------------------------------------|---------------|
| Upload File<br>Text or comma-separated files accepted • Up to 1 MB |               |
| Show file setup instructions     Cancel                            | Import Payees |

- 8. Click the **Create Template** button to save the new template or click the **Cancel** button to close the New Template window without saving.
- 9. A confirmation message will display confirming the template has been created.

# Editing ACH Templates

The edit template function allows you to edit the Template Name, Offset Account, Company Entry Description, and the Access Level. You must be assigned a role with the **Edit ACH Template** permission in order to edit a template.

| (i) Details    | 2 Payees                       |        | 🗋 Make a copy     |
|----------------|--------------------------------|--------|-------------------|
| Q Search Pay   | rees                           |        | Show ACH Limits ~ |
| NAME           | ACCOUNT                        | STATUS | AMOUNT            |
| Fix It Handyma | n Checking<br>**3123 062000019 | ACTIVE | \$40.00           |

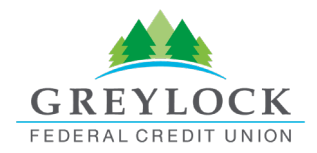

**Important:** Edits are not applied to templates pending authorization, authorized templates, or future-dated templates.

# Deleting an ACH Template

The delete a template function allows you (if permitted) to delete ACH templates. You must be assigned a role with the **Delete ACH Template** role permission to delete a template.

**Important**: Deletion is not applied to templates pending authorization, authorized templates, or future-dated templates. If you delete an ACH template that has been scheduled, the system will allow Alpha Financial to process the already scheduled template. To cancel a future-dated template, click the **Scheduled** tab and click the **Cancel** button next to the scheduled template to cancel the template to prevent it from being processed.

#### **Scheduled Tab**

Templates

The **Scheduled** tab displays future-dated ACH submissions that are scheduled to be and have not yet been processed by Alpha Financial.

# **Business ACH**

Scheduled History

|     |        | _     |        |     |    | ., |    |    |      |      |        |    |    |    |    |    |       |      |       |     |
|-----|--------|-------|--------|-----|----|----|----|----|------|------|--------|----|----|----|----|----|-------|------|-------|-----|
|     |        | Au    | gust   | '23 |    |    |    |    | Sept | embe | er '23 | l  |    |    |    | Oc | tober | '23  |       |     |
| SU  | МО     | TU    | WE     | TH  | FR | SA | SU | МО | ΤU   | WE   | ТН     | FR | SA | SU | MO | ΤU | WE    | TH   | FR    | SA  |
|     |        | 1     | 2      | 3   | 4  | 5  |    |    |      |      |        | 1  | 2  | 1  | 2  | 3  | 4     | 5    | 6     | 7   |
| 6   | 7      | 8     | 9      | 10  | 11 | 12 | 3  | 4  | 5    | 6    | 7      | 8  | 9  | 8  | 9  | 10 | 11    | 12   | 13    | 14  |
| 13  | 14     | 15    | 16     | 17  | 18 | 19 | 10 | 11 | 12   | 13   | 14     | 15 | 16 | 15 | 16 | 17 | 18    | 19   | 20    | 21  |
| 20  | 21     | 22    | 23     | 24  | 25 | 26 | 17 | 18 | 19   | 20   | 21     | 22 | 23 | 22 | 23 | 24 | 25    | 26   | 27    | 28  |
| 27  | 28     | 29    | 30     | 31  |    |    | 24 | 25 | 26   | 27   | 28     | 29 | 30 | 29 | 30 | 31 |       |      |       |     |
|     |        |       |        |     |    |    |    |    |      |      |        |    |    |    |    |    |       |      | csv   |     |
| Sch | eduled | d Tem | plates |     |    |    |    |    |      |      |        |    |    |    |    |    |       | Show | Searc | h 🔻 |

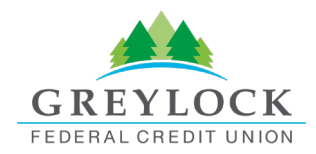

# **History Tab**

The **History** tab displays pending batches (submissions available for processing by Alpha Financial) and a template history (submissions that have been completed or rejected by Alpha Financial).

| Bus             | siness AC      | H       |                                                     |           |               |
|-----------------|----------------|---------|-----------------------------------------------------|-----------|---------------|
| Templa          | ites Scheduled | History |                                                     |           |               |
| Pendi           | ng Batches     |         |                                                     |           |               |
| мач<br>5        | Dana Template  |         | <b>\$27.00</b><br>Business Payments - CCD, Credits  | SCHEDULED | Cancel 🗸      |
|                 |                |         |                                                     |           |               |
| Templ           | late History   |         |                                                     |           | Show Search * |
| FEB<br><b>7</b> | Bobby's ACH 3  |         | \$1,001.00<br>Payroll PPD, Credits                  | CANCELED  | ~             |
| JUL<br><b>7</b> | Beth Test Temp |         | <b>\$215.00</b><br>Business Payments - CCD, Credits | REJECTED  | ~             |

# ACH Processing Days and Cutoff Times

ACH Processing Days are the days of the week that Alpha Financial will process ACH files for delivery and the days of the week that you can select as an Effective Entry date for ACH template submission. An ACH submission cutoff time is the deadline for you to submit an ACH batch on a given day. All ACH submissions received after the submission cutoff time will be treated as received on the following ACH processing day.

# Submit an ACH Template

The Submit Template feature allows you to submit templates for authorization (if needed) and processing. In order to submit ACH templates, you must be assigned a role with **Submit Template** permissions, permissions for the ACH transaction type, and the offset account used in the template.

To submit an ACH template:

- 1. Select the desired template to submit for processing.
- 2. Click the Review and Submit button.

Please note: Screenshots may look different based on user and not all services apply to each user.

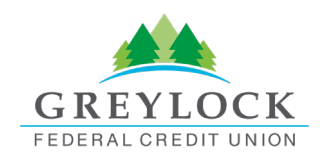

| <b>Business ACH</b>                                          |                        |                                  | Create                | ACH 🗸 🖪 🧿                  |
|--------------------------------------------------------------|------------------------|----------------------------------|-----------------------|----------------------------|
| Templates Scheduled Histo                                    | ry                     |                                  |                       |                            |
| Q Search Templates                                           | Dana Templat           | е                                |                       | Offset Account             |
| Beth Test Temp 1 ©<br>CCD, Credits - A1 Property             | 2 payees -Business Pay | ments - CCD, Credits             | Maple Townhor         | nes Operating Acct. **2800 |
| Beth Test Template 1 ⊙ 1<br>CCD, Credits - A1 Property       | i) Details 🧏 P         | layees                           | 2                     | 🗋 Make a copy              |
| Copied Template exa<br>PPD, Credits - Lakefront              | Search Payees          | ACCOUNT                          | STATUS                | Show ACH Limits ~          |
| Dana Template<br>CCD, Credits - Lakefront                    | Dana Povlot            | Checking<br>******2222 111000025 | ACTIVE                | \$15.00                    |
| <b>doin imports</b><br>PPD, Debits - A1 Property Mana        | Janitorial Services    | Checking                         | ACTIVE                | \$12.00 /                  |
| <b>Doing Imports Daily</b><br>PPD, Debits - A1 Property Mana | + Add Payees           |                                  | Total: <b>\$27.00</b> | 2<br>Review and Submit     |

Please note that you can submit a request for an ACH limit increase. The steps to requesting an increase are provided in the "Submitting a Business Wire Request Over Limit" section as the steps are the same.

### Notifications and Alerts

ACH alert contact methods are configurable under **Tools**  $\rightarrow$  **Alerts**. The ACH transfer module supports the following alerts:

- Needs Authorization Alert
- Business ACH Submission Alert
- Rejected By FI Alert

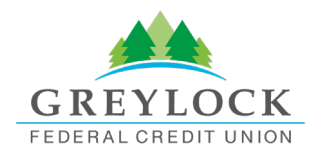

# **Business Wires Menu**

Wire transfers offer convenience, speed, and security. The Business Wires menu has specific accounts, payees, limits, and authorizations available and allows qualified accounts to send out wire transfers. A payee may have more than one account depending on the number of wire payment methods that have been established.

Business Wires allows you to:

- Create wire payment requests
- Authorize wire payment requests

Ducine on Wines

• Set limits

### Submit a Business Wire Request

In the Business Wires menu, from the **Submission** tab, select a **Payee** from the dropdown list. Choose a **Funding Account** and a **Company Name.** Enter the **Amount** for the transfer. Select the **Send On** date. Enter any additional details into the **Originator to Beneficiary Info** field (optional). Click **Confirm Payment.** 

| Dataila                             |                                                                                                    | Devene of Comments |                                                |
|-------------------------------------|----------------------------------------------------------------------------------------------------|--------------------|------------------------------------------------|
| ayee Details                        |                                                                                                    | Payment Summar     | y                                              |
| Payee * 2                           | Bright Gardening Services - Alternate Wir                                                                                             | You Send           | \$200.00 USD                                   |
|                                     | Enter payee manually                                                                                                    | Funding Account    | Maple Townhomes Security                       |
| Funding Assount #                   | a Count 3                                                                                                    |                    | ****5999 \$24,774.43                           |
| -unding Account                     | Maple Townhomes Security De V                                                                                                    |                    |                                                |
| company Name                        | 4 A1 Property Mana                                                                                                    | Payee              | Bright Gardening Services                      |
|                                     |                                                                                                    | Payee Account      | PAYEE'S FINANCIAL INSTITUTION                  |
| Amount * 5                          | 200.00 Show Limits >                                                                                                    |                    | BANK OF AMERICA, N.A., CA<br>SAN FRANCISCO, CA |
|                                     |                                                                                                    |                    | Routing Number 121000358                       |
| Frequency                           | One Time                                                                                                    |                    | Account Number 33333333333                     |
| Send On * 6                         | 08/02/2023 🧱                                                                                                    | -                  |                                                |
|                                     |                                                                                                    | Frequency          | One Time                                       |
| Driginator to<br>Beneficiary Info 🛈 | Use this field to communicate remittance<br>advice information (e.g., invoice details) to<br>the person or organization receiving the | Send On            | 08/02/2023                                     |
| 7                                   | wire transfer                                                                                                    | Originator to      |                                                |
|                                     | 07140                                                                                                    | Beneficiary Info   |                                                |

Please note: Screenshots may look different based on user and not all services apply to each user.

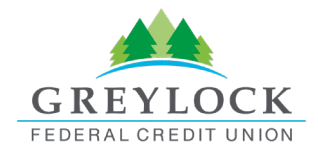

## Search for a Business Wire

On the **Scheduled** tab of the Business Wires menu, click the **Show Search** button to view search fields. **Enter search criteria** and click the **Search** button.

## **Cancel Business Wire Request**

Wires cannot be edited. If there was a mistake made, you will need to cancel the wire transfer and submit a new request. Under the **Scheduled** tab, locate the wire transfer and click the **Cancel** button, enter a reason, and select **Cancel Payment**.

# Submitting a Business Wire Request Over Limit

When you need to send a business wire over your set limit, you can send a request to your FI for a limit increase. This request can include a temporary or a permanent increase. After sending your request it will be sent to your FI via a secure message in the Message Center. You start by requesting your business wire normally and including the increased wire amount. You will receive a drawer notification that your limits have been exceeded and you can **Request Increase**.

| Payee Details                    | Payment Summar                                                                                                    |
|----------------------------------|----------------------------------------------------------------------------------------------------|
|                                  | You Send                                                                                                    |
|                                  | Funding Account you're attempting to send has exceeded your<br>daily/weekly/monthly limits.                                       |
| Funding Account *                |                                                                                                    |
| Company Name • RealEstate Prop V | Payee Review the following information to see which limit has been exceeded and by how much. Please either request a limit increa |
|                                  | Payee Account or change the Wire amount to reduce your payment to be unde established limit.                                      |
| Amount * 25,000.00 Show Limits > | Transaction Details                                                                                                    |
|                                  | Wire Amount         Send On           \$25,000.00         09/18/2024                                                              |
| Send On • 09/18/2024             | Frequency                                                                                                    |
|                                  | Send On Current Limits                                                                                                    |
|                                  | Daily Weekiy Monthly<br>Originator to \$20,000.00 \$75,000.00 \$100,000.00                                                        |

When submitting your request for an increase, you will fill in the **Desired Limits** and include an **Expiration Date**. If the limit increase is temporary, you will select an expiration date. If you would like the increase to be permanent, you will check the box that there is no expiration date. You can include a **Message** explaining the reason for the increase that will be seen by an administrator at your FI and **Upload** any supporting

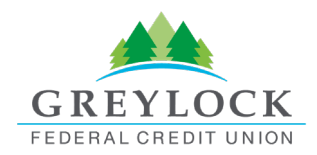

documentation. From there, you will select the **Response Time** (5 hours or 1 hour) that you would like to be notified about the approval or denial of the increase. Both response times usually come with a fee. When you have filled in all of the information you will select **Submit** to send your request.

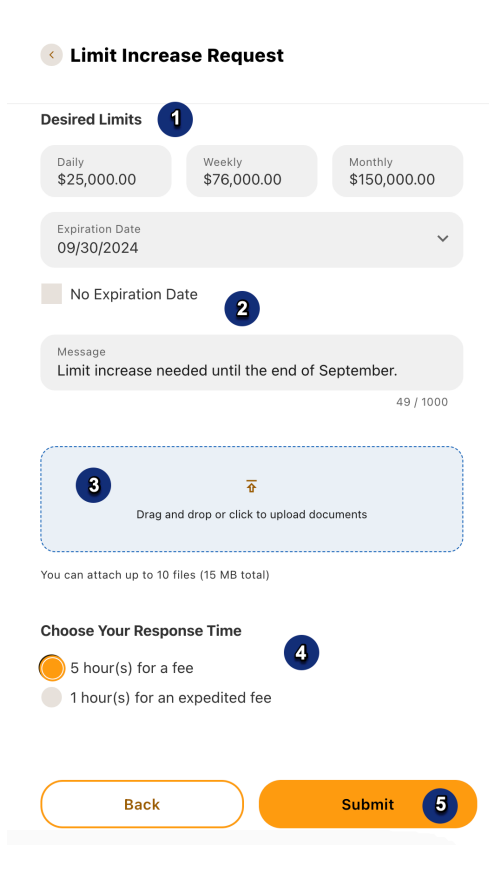

You will be shown a message saying that your request is **Pending FI Review.** You will see the pending request in your Business Wires menu under the Scheduled tab. After your FI approves or denies your request, you will be notified via the Secure Message Center.

It is important to note that a limit increase can be requested for ACH as well. The same steps will be followed for submitting an ACH limit increase request.

# **Business Reports Menu**

The Business Reports menu provides you with the ability to access Standard Reports and create Custom Reports. Custom Report generation tools provide you with the ability to generate new reports to yield new insights on your ACH details and transaction history. The three main areas include:

- 1. Quick Filter Cards Quick Filter Cards are located above the Balance Trend chart on the Business Reports Dashboard. The Quick Filter Cards show the current balance of all the business user's deposit accounts and loans. If you click on a Quick Filter Card, the Balance Trend chart will instantly be filtered to show only trends for those accounts (all other filter settings remain the same). The Quick Filter Card selection will cascade to the Balance Trend chart, Transaction Summary, and the Transaction Overview.
- 2. Balance Trend The Balance Trend chart is a line graph at the center of the dashboard that shows the trend in deposit account balances for a selected set of accounts over a selected period of time.
- 3. Transaction Overview The Transaction Overview is a high-level bar chart connected to the bottom of the Balance Trend chart on the Business Reports Dashboard. The Transaction Overview chart will display the sum of total debits and credits for the selected deposit accounts on a daily basis for the selected Date Range. The selected accounts and the selected time period are inherited from the options used for the Balance Trend chart.

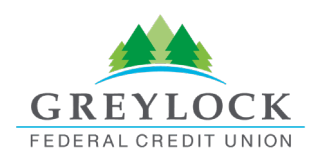

0

### **Business Reports**

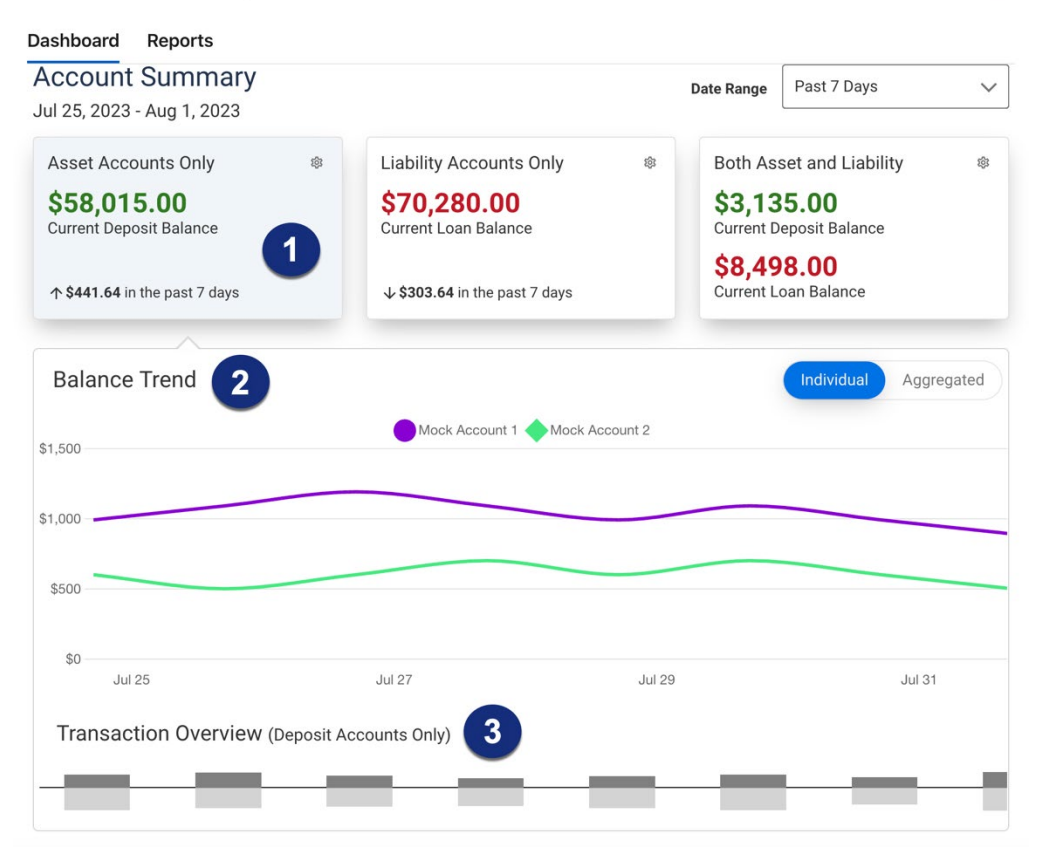

### Create a Custom Report

The **Reports** tab will show you standard reports that are generated by Alpha Financial. You will also be able to run your own custom reports. Within the Business Reports menu, select the **Create Custom Report** button.

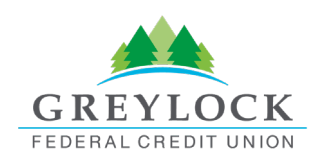

?

# Business Reports

| Standard Reports     |                        |                      |
|----------------------|------------------------|----------------------|
| Daily Reconciliation |                        |                      |
| Custom Reports       | <br>Filter All Reports | Create Custom Report |

Then, select the **Custom Report Type** and that type will display with default columns.

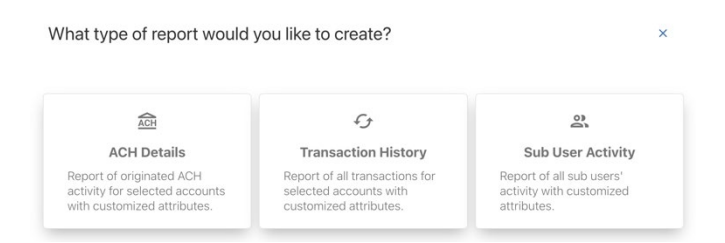

- 1. Click the Edit (pencil) icon next to the report name report. Click the Accept (checkmark) button to save.
- The Add / Remove Columns button will allow you to add or remove columns from the Custom Report by checking the boxes next to the column to add (if the box is blank) or remove (if the box is checked). Click the Update button to save the changes or click the Cancel button to close the window without saving the changes.
- 3. Click the **Save Dynamic Report** button, enter a name, description, date range, and share type and select to receive a notification via email when the report is ready.
- 4. Click the **Save** button to create the new Custom Report or click the **Cancel** button to close the Custom Report without saving.

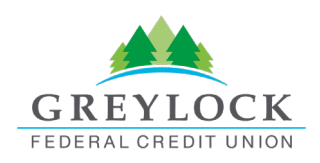

?

**Business Reports** 

| Dashboard Reports                    |                       |                                    |
|--------------------------------------|-----------------------|------------------------------------|
| < All Reports<br>Untitled Report 🖉 1 | Save Chang<br>Downloa | es to <b>3</b> Save Dynamic Report |
| Add / Remove Columns 2               |                       | Date Range Past 30 Days V          |
| DATE 🗸                               | TEMPLATE V            | COMPANY NAME 🗸                     |
| 08 NOV 2023                          | Template99            | My Comp                            |
| 07 NOV 2023                          | Template98            | My Comp                            |
| 06 NOV 2023                          | Template97            | My Comp                            |

# **Edit Custom Reports**

To Edit a Custom Report, select the report you would like to edit and make the appropriate changes. Once all edits have been completed, click the **Update Dynamic Report** button.

| <b>Business Reports</b>                    |                                     | 0                     |
|--------------------------------------------|-------------------------------------|-----------------------|
| Dashboard Reports                          |                                     |                       |
| < All Reports This is a sample report #299 | Download Report     Download Report | Update Dynamic Report |
| Add / Remove Columns                       | Date Range                          | Past 30 Days 🗸 🗸      |

# **Delete Custom Reports**

Use the **Delete** icon (trash can) to remove the Custom Report.

| NAME                         | DESCRIPTION                                    | CREATED ON 🔷 |   |   |
|------------------------------|------------------------------------------------|--------------|---|---|
| This is a sample report #300 | This is the sample description for report #300 | 27 May       | ₫ | Î |